All new users (editors, reviewer, authors, translators, and readers) will need to register their profiles in the Open Journal System (OJS) in order to submit manuscripts or receive assignments as editors or reviewers. Individuals will need an email account (optimally for each user profile where applicable), and an <u>ORCID ID</u> is highly recommended but not required at the time of registering. Once you create your profile, you will be able to add more information about you and your desired role in this journal. Registration link: <u>https://press.utoledo.edu/index.php/translation/user/register</u>. You will first complete the registration page (screenshot below):

| ent Archives Announcements About <del>-</del>         |                                     | Q Search                                                             |
|-------------------------------------------------------|-------------------------------------|----------------------------------------------------------------------|
| lome / Register                                       | Not required at registration        | Translation: The University of<br>Toledo Journal of Medical Sciences |
| Create or Connect your ORCID iD What is ORC           | <u>1D?</u>                          | ISSN: 2469-6706                                                      |
| rofile                                                |                                     | Make a Submission                                                    |
| lohn - type full names                                |                                     | Make a Submission                                                    |
| amily Mama                                            | All fields (given/family            | $\mathbf{i}$                                                         |
| Doe - type full names                                 | names, affiliation, and             | Information                                                          |
|                                                       | country) are required;              | For Readers                                                          |
| ffiliation *<br>Institution where working or studying | profiles with incomplete            | For Librarians                                                       |
|                                                       | entries will be deleted             |                                                                      |
| Country *<br>United States                            |                                     |                                                                      |
|                                                       |                                     | Weblinks                                                             |
| ogin                                                  |                                     | AMA Manual of Style                                                  |
| Email *                                               |                                     | Int'l Committee of Medical Journal<br>Editors                        |
| jdoe@myuniversity.edu                                 | Login credentials (email,           | PubMed                                                               |
| Jsername *                                            | username, and password)             | ubMed Central<br>College of Medicine and Life                        |
| jdoe                                                  | users with multiple roles           | Sciences                                                             |
| Password *                                            | should add role to usernam          | e: Urbani († 14                                                      |
|                                                       | e.g. jdoe-author, jdoe-             |                                                                      |
| Repeat password *                                     | reviewer                            | Check the boxes: only the                                            |
|                                                       |                                     | data you provide will exist in                                       |
|                                                       | $\sim$ /                            | your OJS profile; you can                                            |
| Yes, I agree to have my data collected and stored a   | according to the privacy statement. | customize your system                                                |
| Yes, I would like to be notified of new publications  | and announcements.                  | notifications in your profile;                                       |
| 7                                                     |                                     | and you can indicate your                                            |
| Yes, I would like to be contacted with requests to r  | eview submissions to this journal.  | research interests as reviewer                                       |
| leviewing interests                                   |                                     |                                                                      |
| medical science × medical research ×                  |                                     |                                                                      |
|                                                       |                                     |                                                                      |
| l'm not a robot                                       |                                     |                                                                      |
| reCAPTCHA<br>Privacy-Terma                            | Check the box r                     | next to "I'm not a robot",                                           |
|                                                       | complete the au                     | thentication process, then                                           |
| Register Login                                        | click "Register".                   | A system email will go                                               |
|                                                       | out with instruct                   | ions to access your                                                  |

### Login screen

You can log in to OJS at https://press.utoledo.edu/index.php/translation/login

| Home / Login              |
|---------------------------|
| Username *<br>jdoe-author |
| Password *                |
| Keep me logged in         |
| Register Login            |

### Submission screen

The submission screen will show your past and currently submitted manuscripts and review assignments. For first-time users, this screen will be blank.

| Translation: The University of To                   | ledo Journal of Medic 🔻 🛛 Tasks 👩 | Englis                                                                                 | h 👁 View Site 🔺                  |
|-----------------------------------------------------|-----------------------------------|----------------------------------------------------------------------------------------|----------------------------------|
| Translution<br>Not invest of two long of held being | Submissions<br>My Queue Archives  | View your profile in the user menu<br>showing your active username for that<br>profile | View Profile<br>Logout<br>O Help |
|                                                     | My Assigned                       | Q Search New Submission                                                                |                                  |
|                                                     |                                   | 0 submissions                                                                          |                                  |
|                                                     |                                   |                                                                                        |                                  |

The editor's submission screen features additional tabs and navigational links to manage the editorial workflow (not covered in this tutorial)

| File Edit View History Bookmarks                                    | Tools Help                                             |                                                    |                                       |                                |   |
|---------------------------------------------------------------------|--------------------------------------------------------|----------------------------------------------------|---------------------------------------|--------------------------------|---|
| Submissions X                                                       | a a # Popers are failure.                              |                                                    |                                       | · No. Sect. Pagence and Reduce | 1 |
| ↔ ↔ ↔                                                               | 🛛 🔓 https://press.utoledo.edu/index.php/translation    |                                                    |                                       | IIN 🗉 🔹 🗷 👬                    | ≡ |
| 🗎 weather 📋 UT 🗎 UT Library                                         | 🗁 OJS 🗎 TA 🖨 Scoop.it! 🖨 TinyURL! 🖨 Press This 🖨 Pin I | t 📄 DH 🛅 socnet 🛅 GTK 📄 Databases 😕 viccek 🛅 Revie | ws 🌐 SHERPA/RoMEO  🗎 New ASIST SIG si | ites 🜀 Gmail 🍣 AT&T email      |   |
| Translation: The University of 1                                    | oledo Journal of Medic 🔹 Tasks 🗕                       |                                                    | Englist                               | h 👁 View Site                  |   |
| Translation<br>The University of Teledo Journal of Medical Sciences | Submissions                                            | View your profile in the use                       | er menu<br>ame for that               | View Profile<br>Logout         |   |
| Submissions                                                         | My Queue Unassigned                                    | profile                                            |                                       | • Help                         |   |
| Issues                                                              | My Assigned                                            | Q Search                                           | <b>T</b> Filters New Submission       |                                |   |
| Settings                                                            |                                                        |                                                    | 0 submissions                         |                                |   |
| Users & Roles                                                       |                                                        |                                                    |                                       |                                |   |
| Tools                                                               |                                                        |                                                    |                                       |                                |   |
| Statistics                                                          |                                                        |                                                    |                                       |                                |   |

### **Profile screens**

<u>Identity</u>: you will see your username, formal name, and a public name that could show your role and title (e.g., Dr. John Doe, Editor, Prof. John Doe, Author – in separate profiles) Click "Save"

| Translation<br>The University of Toledo Sournal of Medical Sciences | Profile                                                                                                    |
|---------------------------------------------------------------------|----------------------------------------------------------------------------------------------------|
| Submissions                                                         | Identity Contact Roles Public Password Notifications API Key                                                   |
| Issues                                                              | Username                                                                                                    |
| Settings                                                            |                                                                                                    |
| Users & Roles                                                       | Name                                                                                                    |
| Tools                                                               | Given Name * Family Name                                                                                       |
| Statistics                                                          | How do you prefer to be addressed? Salutations, middle names and suffixes can be added here if you would like. |
|                                                                     | Preferred Public Name Save Your data is stored in accordance with our privacy statement                        |

<u>Contact</u>: Your email appears here, but you can change your email here – it is a required field. Add a mailing address, signature, phone, and affiliation (all optional). Click "Save" (now showing here)

| Translation<br>The University of Taledo Journal of Medical Sciences | Profile     |              | _      |       |        |      |               |         |
|---------------------------------------------------------------------|-------------|--------------|--------|-------|--------|------|---------------|---------|
| Submissions                                                         | Identity    | Contact      | Roles  | Publi | c Pass | word | Notifications | API Key |
| Issues                                                              | asabhar@ro  | ckets.utoled | lo.edu |       |        |      |               |         |
| Settings                                                            | Email *     | ΙU           | 8 22 0 | 53 I  | Upload | ±    |               |         |
| Users & Roles                                                       |             |              |        |       |        |      |               | -       |
| Tools                                                               |             |              |        |       |        |      |               |         |
| Statistics                                                          |             |              |        |       |        |      |               |         |
|                                                                     |             |              |        |       |        |      |               |         |
|                                                                     | Signature   |              |        |       |        |      |               |         |
|                                                                     | Phone       |              |        |       |        |      |               | ٦       |
|                                                                     | Affiliation |              |        |       |        |      |               |         |

Roles: Select your roles here and reviewing interests. For peer-reviewed journals especially, individuals frequently in multiple roles (as editors, authors, reviewers, and/or readers) may be advised to create multiple profiles in order to avoid conflicts of interest and workflow issues. Click "Save"

| Translation<br>The University of Toledo Journal of Medical Sciences | Profile   |                    |             |        |          |               |         |
|---------------------------------------------------------------------|-----------|--------------------|-------------|--------|----------|---------------|---------|
| Submissions                                                         | Identi    | ty Contact         | Roles       | Public | Password | Notifications | API Key |
| Issues                                                              | Roles     | er                 |             |        |          |               |         |
| Settings                                                            | Autho     | er<br>Nor          |             |        |          |               |         |
| Users & Roles                                                       | Review    | wer                |             |        |          |               |         |
| Tools                                                               | +         | Register with othe | er journals |        |          |               |         |
| Statistics                                                          |           |                    |             |        |          |               |         |
|                                                                     |           |                    |             |        |          |               |         |
|                                                                     | Reviewing | interests          |             |        |          |               |         |
|                                                                     | Save      |                    |             |        |          |               |         |

Public: Add your profile image, bio statement, homepage URL, and ORCID ID. Click Save

| Trainslation<br>The University of Toledo Journal of Modical Sciences | Profile       |               |                |         |          |               |         |  |  |
|----------------------------------------------------------------------|---------------|---------------|----------------|---------|----------|---------------|---------|--|--|
| Translation: The University of Toledo Journal of Medic 👻 Tasks 🕕     |               |               |                |         |          |               |         |  |  |
| Submissions                                                          | Identity      | Contact       | Roles          | Public  | Password | Notifications | API Key |  |  |
| Issues                                                               | Profile Ima   | ge            |                |         |          |               |         |  |  |
| Settings                                                             |               |               |                |         |          |               |         |  |  |
| Users & Roles                                                        | Drag and d    | rop a file he | ere to begin u | pload   |          |               |         |  |  |
| Tools                                                                | 🗅 🛍 B         | I⊔            | 8 % ()         | 53 🛋 U  | Jpload 🛨 |               |         |  |  |
| Statistics                                                           |               |               |                |         |          |               |         |  |  |
|                                                                      |               |               |                |         |          |               |         |  |  |
|                                                                      |               |               |                |         |          |               |         |  |  |
|                                                                      |               |               |                |         |          |               |         |  |  |
|                                                                      |               |               |                |         |          |               |         |  |  |
|                                                                      | Bio Statement | (e.g., depart | ment and ran   | k)      |          |               |         |  |  |
|                                                                      |               |               |                |         |          |               |         |  |  |
|                                                                      | Homenaae I IR | 1             |                |         |          |               |         |  |  |
|                                                                      | nomepage on   |               |                |         |          |               |         |  |  |
|                                                                      |               |               |                | _       |          |               |         |  |  |
|                                                                      | D Create      | or Connect    | your ORCID il  | What is | ORCID?   |               |         |  |  |

Password: you can change your password here, but will need your current password. If you lost or forgot your password, your technical contact can assist in the process of resetting your password. Click Save.

| Tremsleičion<br>The University of Toledo Journal of Medical Sciences | Profile        |                             |               |             |                 |                      |         |  |  |
|----------------------------------------------------------------------|----------------|-----------------------------|---------------|-------------|-----------------|----------------------|---------|--|--|
| Submissions                                                          | Identity       | Contact                     | Roles         | Public      | Password        | Notifications        | API Key |  |  |
| Issues                                                               | Enter your cur | rent and new                | v passwords   | below to ch | nange the passv | vord for your accour | nt.     |  |  |
| Settings                                                             | Current pas    | Current password            |               |             |                 |                      |         |  |  |
| Users & Roles                                                        | This field is  | required.                   |               |             |                 |                      |         |  |  |
| Tools                                                                |                |                             |               |             |                 |                      |         |  |  |
| Statistics                                                           | New passwo     | ord                         |               |             |                 |                      |         |  |  |
|                                                                      | The password i | must <mark>be</mark> at lea | st 6 characte | ers.        |                 |                      |         |  |  |
|                                                                      | Repeat new pa  | ssword                      |               |             |                 |                      |         |  |  |
|                                                                      | Save Ca        | ancel                       |               |             |                 |                      |         |  |  |

<u>Notifications</u>: Set your preferences regarding the notifications sent out by the publishing system. These are automatic and are not sent by editors, journal managers, and administrators. The system at the present does not feature bulk emailing, so editors are advised to setup their email services outside the OJS. Click Save.

| Translation<br>The University of Needon Sources of Medical Sciences | Profile                               |                                                    |                                                |              |                 |                    |                                        |                                         |
|---------------------------------------------------------------------|---------------------------------------|----------------------------------------------------|------------------------------------------------|--------------|-----------------|--------------------|----------------------------------------|-----------------------------------------|
| Submissions                                                         | Identity                              | Contact                                            | Roles                                          | Public       | Password        | Notifications      | АРІ Кеу                                | • Help                                  |
| Issues                                                              | Select the sy                         | stem events                                        | s that you                                     | wish to be   | notified abou   | ut. Unchecking ar  | item will prevent notifications of the | event from showing up in the system     |
| Settings                                                            | and also from                         | m being em                                         | ailed to yo                                    | ou. Checke   | d events will a | appear in the syst | em and you have an extra option to     | receive or not the same notification by |
| Users & Roles                                                       | email.                                |                                                    |                                                |              |                 |                    |                                        |                                         |
| Tools                                                               | Public Annou                          | incements                                          |                                                |              |                 |                    |                                        |                                         |
| Statistics                                                          | New annou<br>Enable the<br>Do not sen | ncement.<br>ese types of no<br>nd me an ema        | otifications.<br>il for these                  | types of not | ifications.     |                    |                                        |                                         |
|                                                                     | An issue ha                           | <b>s been pub</b> lese types of no<br>ad me an ema | <b>ished.</b><br>otifications.<br>il for these | types of not | ifications.     |                    |                                        |                                         |

API Key: This OJS site is not set up to work with external applications, so please ignore this step.